## ⊿jci.ccログインアカウントの作成について

2017年7月7日のjci.ccのホームページリニューアルに伴い、ログイン方法が変 更になっています。本マニュアルを参照し、ログインアカウントを作成してく ださい。

P.01

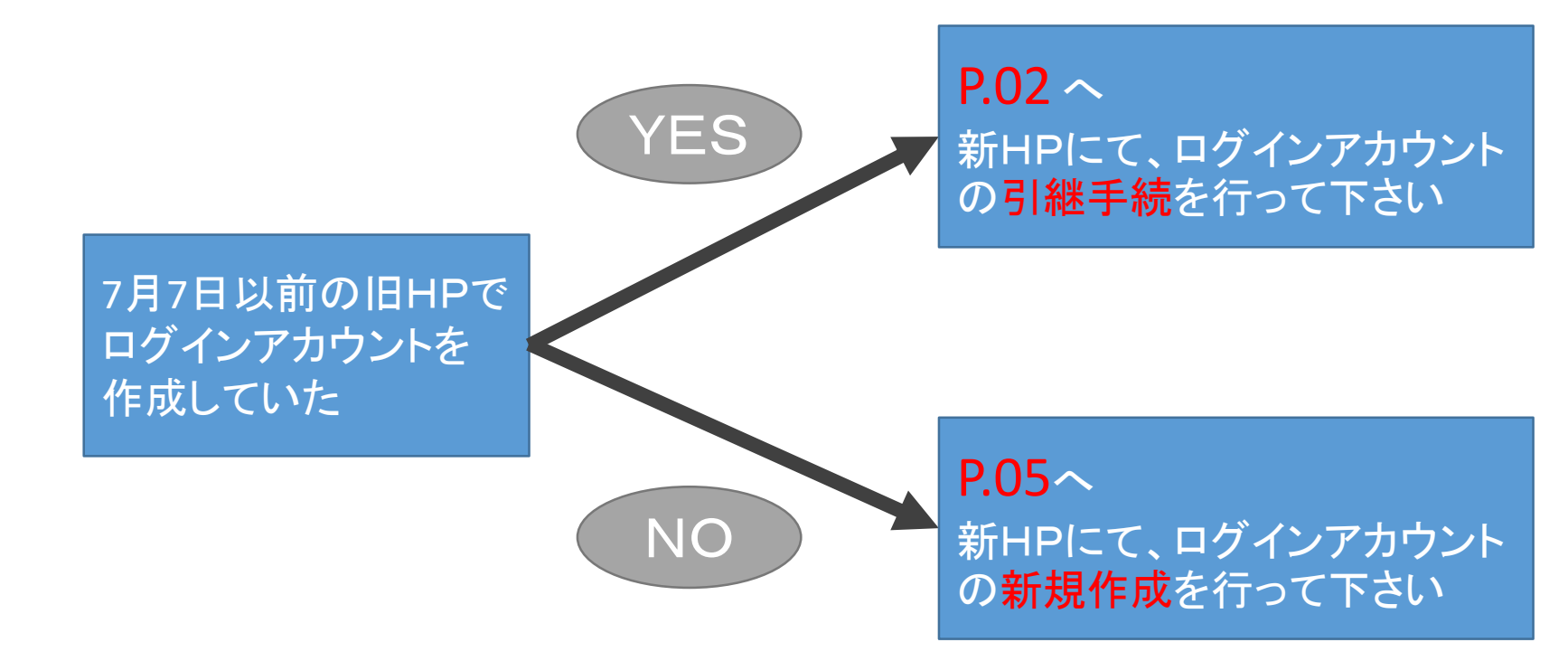

【注意事項】

旧ホームページでセミナーの受講履歴が残っている方は、必ず引継手続を行っ て下さい。新HPでアカウントを新規作成をしてしまうと、受講履歴の統合が できなくなりますのでご注意ください。

*△ ログインアカウントの引継手続*

<u>https://www.jci.cc/</u> にアクセスし、 "LOGIN"をクリック

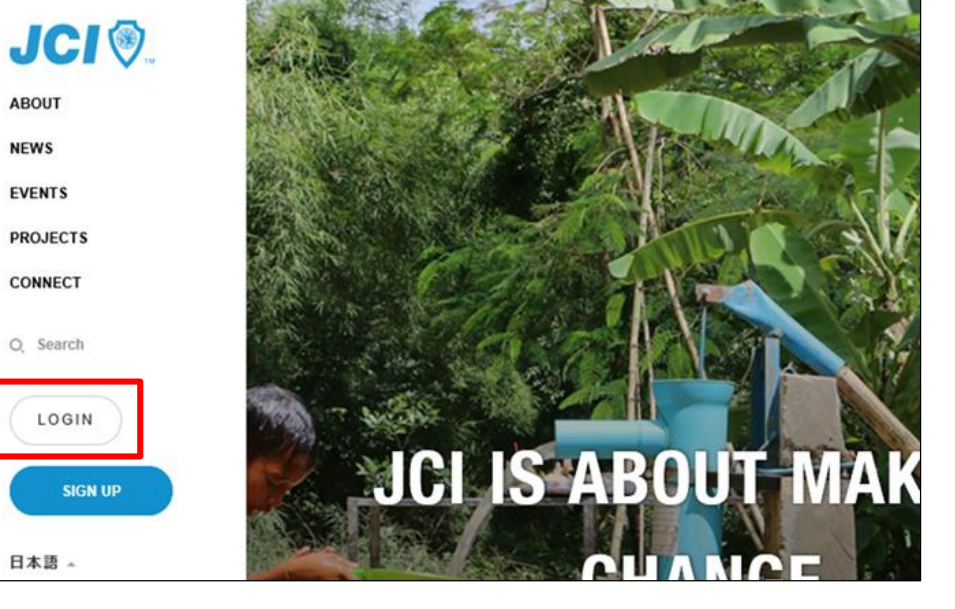

P.02

"Forgot your password" をクリック

| JCI 📎 .   | Sign in                                                                                                   |
|-----------|----------------------------------------------------------------------------------------------------|
| ABOUT     | Email *                                                                                                   |
| NEWS      |                                                                                                    |
| EVENTS    |                                                                                                    |
| PROJECTS  | Password *                                                                                                |
| CONNECT   |                                                                                                    |
| O, Search | Remember me                                                                                               |
| LOGIN     |                                                                                                    |
| SIGN UP   | Forgot your password?<br>Didn't receive confirmation instructions?<br>Didn't receive unlock instructions? |
| 日本語 🔺     |                                                                                                    |

## 旧HPに登録していた メールアドレスを入力し、 "SEND ME RESET PASSWORD INSTRUCTIONS"をクリック

| JCI 🛞 .   | Forgot your password?                                                                                  |
|-----------|----------------------------------------------------------------------------------------------------|
| ABOUT     | Email *                                                                                                |
| NEWS      |                                                                                                    |
| EVENTS    |                                                                                                    |
| PROJECTS  | SEND ME RESET PASSWORD INSTRUCTIONS                                                                    |
| CONNECT   |                                                                                                    |
| O, Search | Sign in<br>Sign up<br>Didn't receive confirmation instructions?<br>Didn't receive unlock instructions? |
| LOGIN     |                                                                                                    |
| SIGN UP   |                                                                                                    |
| 日本語 🔺     |                                                                                                    |

入力したメールアドレスに jciからメールが送信されるので "Change my password" をクリック

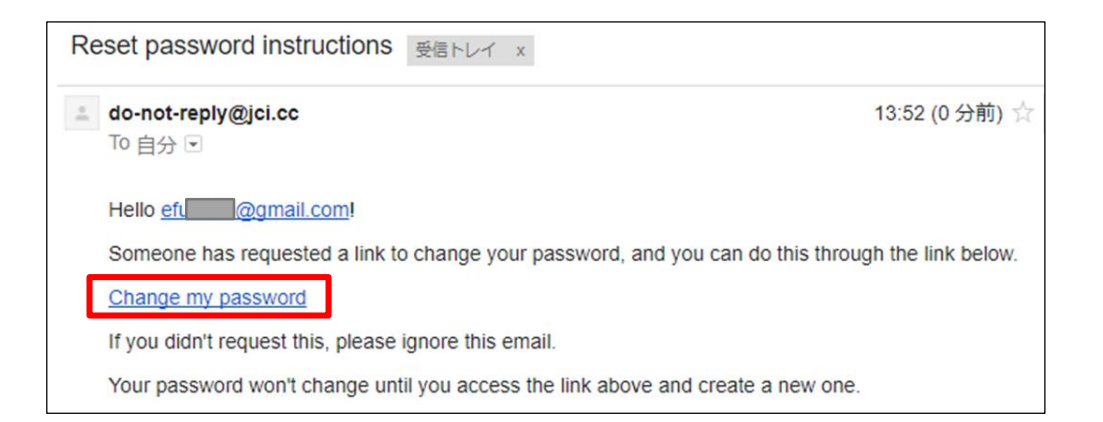

## 新しいパスワードを2回入力し、 "CHANGE MY PASSWORD"をクリック

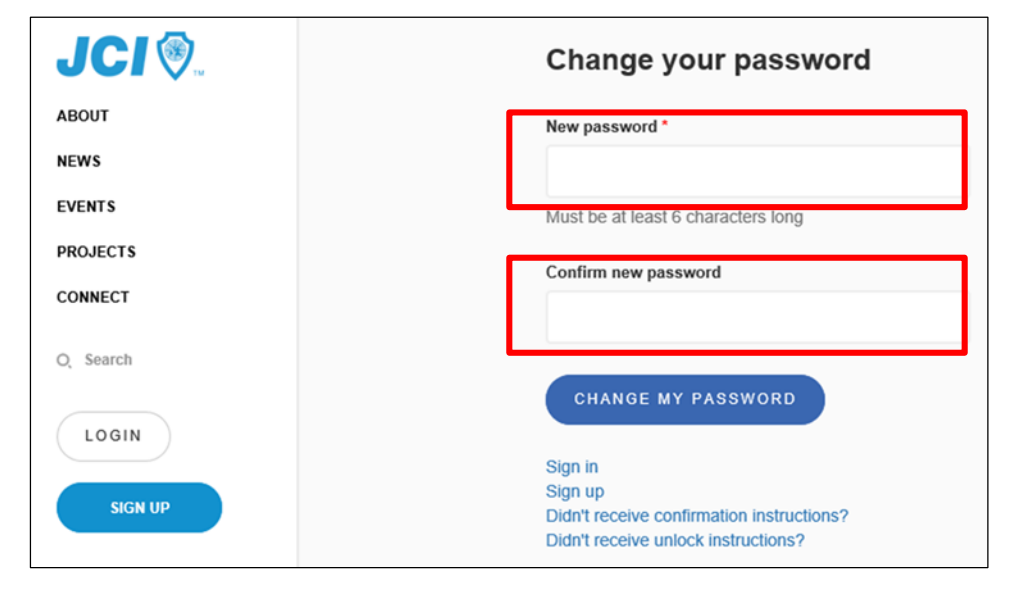

パスワードが変更されますので、 次回より、 Email と 新しいパスワードを入力し、 SIGN IN してください。

| JCI 📎     | Sign in                                                                                                    |
|-----------|----------------------------------------------------------------------------------------------------|
| ABOUT     | Email *                                                                                                    |
| NEWS      |                                                                                                    |
| EVENTS    |                                                                                                    |
| PROJECTS  | Password *                                                                                                    |
| CONNECT   |                                                                                                    |
| O, Search | Remember me                                                                                                    |
| LOGIN     | SIGN IN                                                                                                    |
| SIGN UP   | Sign up<br>Forgot your password?<br>Didn't receive confirmation instructions?<br>Didn't receive unlock instructions? |

// ログインアカウントの新規作成

新規作成の場合、受講生の新規アカウント登録の後、所属LOMの理事長 アカウントを使用した登録承認が必要となります。

【受講生】のアカウント登録

<u>https://www.jci.cc/</u> にアクセスし、 "SIGN UP"をクリック

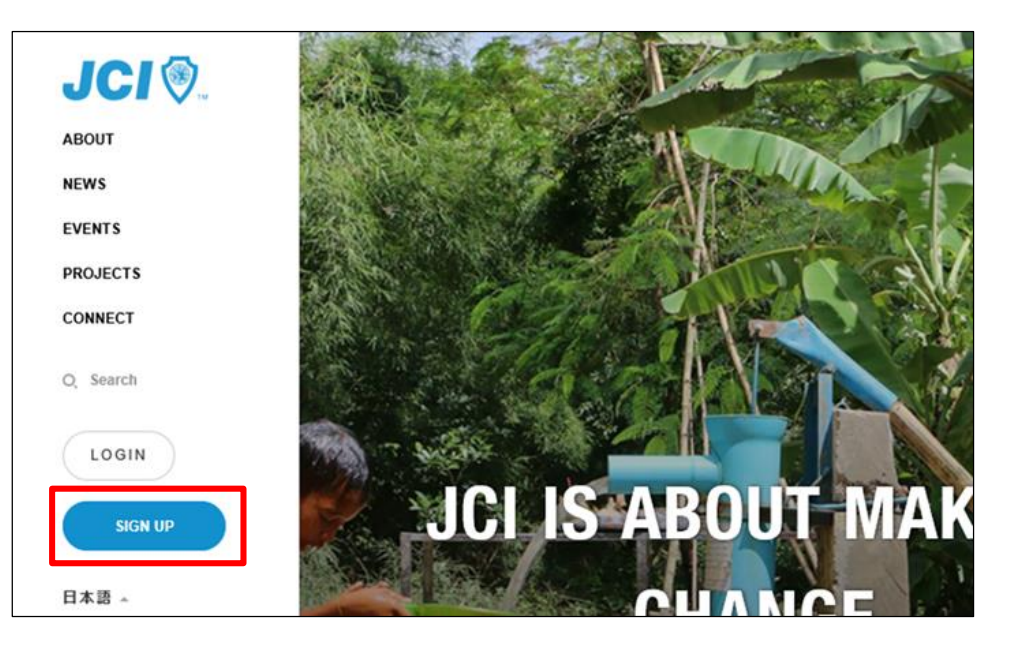

First name : 名をローマ字で入力

Last name : 姓をローマ字で入力

Date of birth: 誕生日を選択

Email : メールアドレスを入力

Password : パスワードを入力(6文字以上) Password confirmation

: 同じパスワードを入力

Organization : Japan を選択後、 所属LOM を選択

| Sign up                            |     |
|------------------------------------|-----|
| First name *                       |     |
| Fumi                               |     |
| Last name *                        |     |
| Nakamura                           |     |
| Date of birth *                    |     |
| 1977-09-25                         |     |
| Email *                            |     |
| f.na @xebec.cc                     |     |
| Password *                         |     |
|                                    |     |
| Must be at least 6 characters long |     |
| Password strength:                 |     |
| Password confirmation              |     |
|                                    |     |
| Organization                       |     |
| Japan                              | × . |
|                                    |     |
| JCI Osaka                          | × . |

| Adress         | : 空白でも可     |
|----------------|-------------|
| City           | : 空白でも可     |
| State          | : 空白でも可     |
| zip            | : 空白でも可     |
| Country        | : Japan を選択 |
|                |             |
| Phone business | s : 空日でも可   |
| Phone home     | :空白でも可      |
| Phone mobile   | : 空白でも可     |
| URL            | : 空白でも可     |

| Address        | Show address        |
|----------------|---------------------|
|                |                     |
|                |                     |
|                |                     |
| City           |                     |
|                |                     |
| State          |                     |
|                |                     |
| Zip            |                     |
|                |                     |
| Country        |                     |
| Japan          | X                   |
| Phone business | Show phone business |
|                |                     |
| Phone home     | Show phone home     |
|                |                     |
| Phone mobile   | Show phone mobile   |
|                |                     |
| URL            |                     |

| Native language : Japanese を選択   |
|----------------------------------|
| JCI language : Japanese を選択      |
| Training language : Japanese を選択 |
| Gender : 男性→Male 女性→Fmale        |
| Avatar : 選択しなくてもよい               |
| Education level : 選択しなくてもよい      |
| Household income: 選択しなくてもよい      |
| Job level : 選択しなくてもよい            |
| Employer type : 選択しなくてもよい        |
| 各項目を入力or選択し、"SGIN UP"をクリック       |

| Native language                                                                                                    |   |
|----------------------------------------------------------------------------------------------------|---|
| Japanese                                                                                                    | × |
| JCI Language                                                                                                    |   |
| Japanese                                                                                                    |   |
| Training languages                                                                                                    |   |
| * Japanese                                                                                                    | × |
| Gender                                                                                                    |   |
| Male                                                                                                    |   |
|                                                                                                    |   |
| Avatar                                                                                                    |   |
| Avatar<br>ファイルを選択<br>選択されていません                                                                                                    |   |
| Avatar<br>ファイルを選択<br>選択されていません<br>Education level                                                                                                    |   |
| Avatar<br>ファイルを選択<br>選択されていません<br>Education level<br>Please Select                                                                                                   |   |
| Avatar<br>ファイルを選択<br>選択されていません<br>Education level<br>Please Select<br>Household income                                                                               |   |
| Avatar<br>ファイルを選択 選択されていません<br>Education level<br>Please Select<br>Household income<br>Please Select                                                                 |   |
| Avatar<br>ファイルを選択 選択されていません<br>Education level<br>Please Select<br>Household income<br>Please Select<br>Job level                                                    |   |
| Avatar<br>ファイルを選択 選択されていません<br>Education level<br>Please Select<br>Household income<br>Please Select<br>Job level<br>Please Select                                   |   |
| Avatar<br>ファイルを選択 選択されていません<br>Education level<br>Please Select<br>Household income<br>Please Select<br>Job level<br>Please Select<br>Employer type                  |   |
| Avatar<br>ファイルを選択 選択されていません<br>Education level<br>Please Select<br>Household income<br>Please Select<br>Job level<br>Please Select<br>Employer type<br>Please Select |   |

登録したメールアドレスに jciからメールが送信されるので "Confirm my account" をクリック

| Confirmation instructions 受信トレイ x                          |
|------------------------------------------------------------|
| do-not-reply@jci.cc                                        |
| To 自分 I                                                    |
| Welcome ef @gmail.com!                                     |
| You can confirm your account email through the link below: |
| Confirm my account                                         |

アカウントが登録されますので、 Email と パスワードを入力し、 SIGN IN してください。

登録が完了したら、LOM理事長に 登録承認(アクティブ化)を依頼し てください。

| JCI 📎    | Sign in                                                                                                    |
|----------|----------------------------------------------------------------------------------------------------|
| ABOUT    | Email *                                                                                                    |
| NEWS     |                                                                                                    |
| EVENTS   |                                                                                                    |
| PROJECTS | Password *                                                                                                    |
| CONNECT  |                                                                                                    |
| O Search |                                                                                                    |
| LOGIN    | SIGN IN                                                                                                    |
| SIGN UP  | Sign up<br>Forgot your password?<br>Didn't receive confirmation instructions?<br>Didn't receive unlock instructions? |

LOM理事長の登録承認後、

"My JCI" のステータスが "ACTIVE" になっていれば、 セミナーのコース登録が可能とな ります。

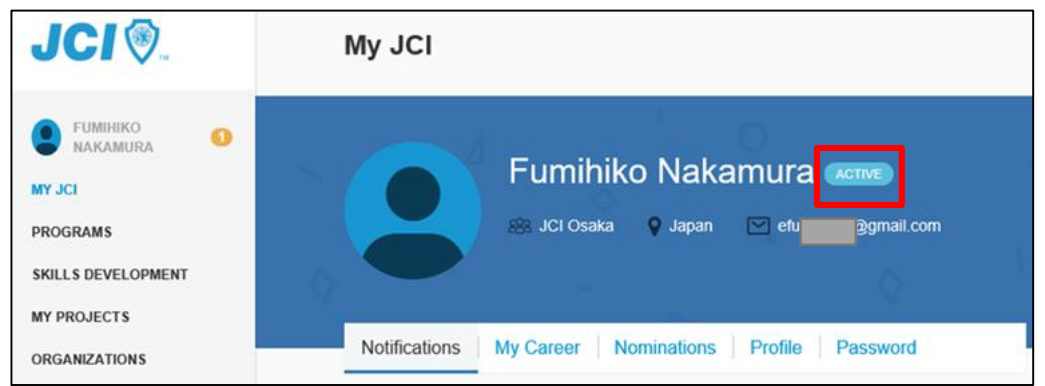